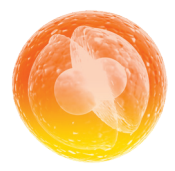

A

C

## L À QUOI ClinicalKey® Student DONNE-T-IL ACCÈS ?

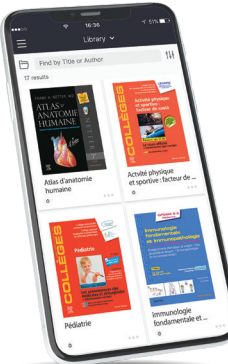

- Découvrez plus de **120 ebooks**, dont tous les **Référentiels des Collèges**, l'**Atlas Gray's** et le **Netter**, **42 traités EMC**, plus de **3 000 vidéos** et **100 000 images**.
- Parcourez et partagez des contenus **on/off line** via l'application **Bookshelf ClinicalKey Student.**
- Marquez, annotez et surlignez votre contenu.
- Optimisez vos révisions en créant vos propres fiches de révisions.

# **2** 3 ÉTAPES SIMPLES POUR CRÉER VOTRE COMPTE

Recherchez ClinicalKey Student sur **bit.ly/CkNantes** ou flashez ce QR code.

Connectez-vous avec vos identifiants ENT.

Cliquez sur **«Créer un compte maintenant»** en utilisant votre adresse mail universitaire pour avoir accès à ClinicalKey Student.

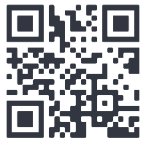

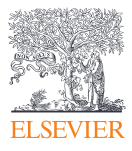

### ClinicalKey<sup>®</sup> Student

bu.univ-nantes.fr

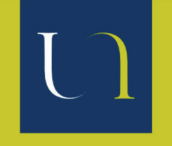

UNIVERSITÉ DE NANTES BIBLIOTHÈQUE UNIVERSITAIRE

## **3** 1<sup>RE</sup> CONNEXION À L'APPLICATION BOOKSHELF CLINICALKEY STUDENT

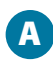

Téléchargez l'application **Bookshelf ClinicalKey Student** sur l'App store ou le Google Play.

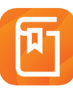

Connectez-vous à votre ENT depuis ce lien **bit.ly/CkNantes** ou flashez ce QR code depuis votre mobile ou votre tablette.

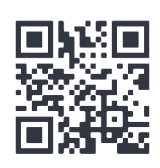

- Connectez-vous ensuite à la plateforme **ClinicalKey Student**.
- Lancez Bookshelf depuis la plateforme en ligne. L'application va s'ouvrir automatiquement. Vous avez désormais accès à l'application off-line.

#### Pensez à ajouter tous vos livres depuis la plateforme en ligne pour pouvoir les retrouver dans l'application.

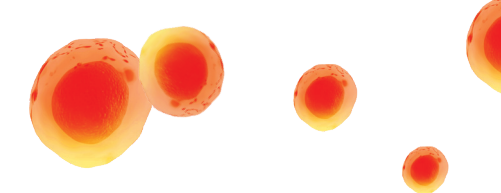

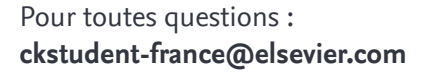

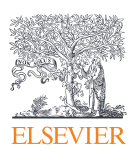

Page d'accueil Parcourir le contenu

Bookshelf Mes présentations

### ClinicalKey<sup>®</sup> Student

bu.univ-nantes.fr

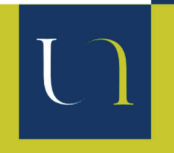

UNIVERSITÉ DE NANTES BIBLIOTHÈQUE UNIVERSITAIRE